# ジョブカン <sub>共通ID</sub>

# 操作マニュアル

- ジョブカン共通IDの概要/画面説明 P.2
- ダッシュボード P.5
- ユーザ情報の同期の流れ P.9
- ユーザ機能 P.13
- その他の機能 P.23
- よくある質問 P.34

**ログイン URL**: <u>https://id.jobcan.jp/users/sign\_in</u> ※ブックマークしていただくことをお勧めいたします

ヘルプページ: <u>https://jobcan-id.zendesk.com/hc/ja</u>
 ※「よくある質問」や機能の詳細を記載しています

# ジョブカン共通 IDの概要/画面説明

- ジョブカン共通IDの概要 P.3
- 共通ID画面の説明 P.4

# ジョブカン共通 IDの概要

# ジョブカン

## ?) ジョブカン共通 IDとは

ジョブカン共通IDとは、ジョブカンシリーズ (勤怠管理, 経費精算/WF, 採用管理, 労務HR, 人材管理,給与計算,会計,証憑管理,見積/請求書)のユーザ情報を一括で管理するための 「プラットフォーム」です。

ジョブカンシリーズを利用するすべての会社が共通IDを持ちます。

ジョブカンシリーズを利用する従業員は、所属する会社の共通IDにユーザとして登録されます。 ユーザは1つのID/パスワードで全てのジョブカンシリーズにログインでき、 管理者はジョブカンシリーズのユーザ情報を一括管理できます。

※勤怠管理に関しては、ログインが共通化されるのはPC用スタッフマイページのみです。

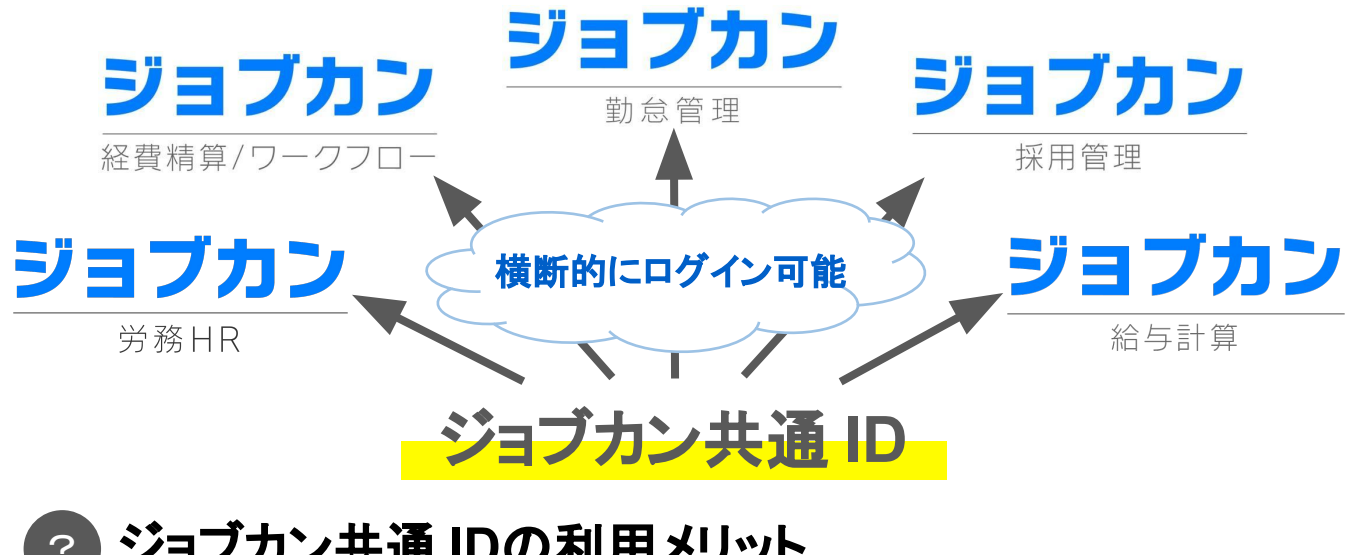

## ?) ジョブカン共通 IDの利用メリット

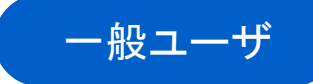

1つのID/パスワードで全てのジョブカンシリー ズにログインできます。サービスごとにログイ ン情報を持つ必要がありません。 他サービスへの移動もワンクリックで行えま す。

ジョブカン 複数の会社に登録されていますか? > ログイン情報を保存する パスワードをお忘れの または G odleでログイン も部のでログイン

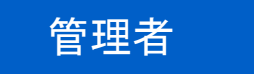

ユーザ基本情報が共通化され、サービス間 で自動同期されるため、ユーザ管理が簡単 に行えます。

また、従業員がどのサービスの利用を 許可されているか、一覧で簡単に確認でき ます。

|          |             | 🛃 個別登録    | _ ≥ 新        | 規招待  | 土 CSV登録  | ▲ CSV出力   |
|----------|-------------|-----------|--------------|------|----------|-----------|
| 勤怠管<br>理 | 経費精算/<br>WF | 採用管理      | 労務H<br>R     | 人材管理 | 給与計<br>算 | 招待状況 🕜    |
| ~        | ~           | ~         | $\checkmark$ | ~    | ~        |           |
| ~        | ~           | $\oslash$ | ~            |      |          | ◎<br>有効化済 |
|          | ~           | ~         | ~            |      |          | ▲<br>未送信  |
|          |             | ~         | ~            |      |          | ☑ 送信済     |
| ~        | ~           |           |              |      |          | ▲<br>未送信  |

# 共通ID画面の説明

| -                                             | 「OP画」                                                                                                    | ● 各サービスに移<br>(利用ユーザとし<br>サービスのみ表                                                                         | 動します。<br>して自身が登録されている<br>表示されます)                                            | パスワード変更<br>ログアウト |
|-----------------------------------------------|----------------------------------------------------------------------------------------------------|----------------------------------------------------------------------------------------------------|-----------------------------------------------------------------------------|------------------|
| 1<br>2<br>3<br>4<br>5                         | ジョブカン         助点           日::::::::::::::::::::::::::::::::::::                                                              | <sup>絵5</sup><br>お試し可能なアプリ                                                                               | ダッシュボード                                                                     | select language  |
| <ul><li>(6)</li><li>(7)</li><li>(8)</li></ul> | <ul> <li>○ ログイン履歴</li> <li>○ 支払履歴(カード払い)</li> <li>▲ 従業員データ変換</li> <li>③ ヘルブページ</li> <li>○ ログイン一覧</li> <li>◎ ログイン連携</li> </ul> | 採用管理<br>●<br>□ 232万2/2個階度利用服約に同意する<br>■<br>・<br>・<br>・<br>・<br>・<br>・<br>・<br>・<br>・<br>・<br>・<br>・<br>・ | 見積/請求書 ご 2 3 ブカン 兄狼(法求者利用規約)に阿急する (無料体験版を使用する) (日分以外を管理者(Admin)に施定する場合はこちら) |                  |
|                                               |                                                                                                    | ジョブカン勤怠管理管理者ページログイン<br>勤怠管理上で管理者とスタッフの租付けを行っていない!                                                        | ン<br>場合は、専用のログイン情報が必要になります。                                                 | ?☆ 管理者ページ        |

共通IDの代表的な機能についてご説明します。詳しくは<u>こちらのページ</u>をご確認ください。

### **①ダッシュボード**

ジョブカンシリーズを利用開始できます。

### 2アカウント情報

アカウント情報・会社情報(会社名/会社ID)を 表示します。

### <u>③ユーザー覧</u>

登録済みのユーザを一覧で表示します。 ユーザの新規登録・招待・情報の更新も この画面で行います。

### **4**マニュアル

共通IDおよびジョブカンシリーズの マニュアルをダウンロードできます。

### **⑤**設定

ログイン方法やパスワードポリシー等を 設定します。 設定は所属するすべてのユーザに影響を 与えます。

### 6<u>ログイン履歴</u>

共通IDページへのログイン履歴を表示します。 自身だけでなく、所属するすべてのユーザの履歴 が表示されます。

ジョブカン

### ⑦<u>支払履歴(カード払い)</u>

支払い方法がクレジットカードの場合、 ジョブカンシリーズの利用料金の領収書を ダウンロードできます。 領収書はインボイスに対応しています。

### ⑧従業員データ変換

<u>ユーザ詳細</u>で権限を付与することで利用可能になります。

アップロードした従業員情報を変換し、 労務HR・給与計算・経費精算/WF・勤怠管理の それぞれに対応したCSVファイルを出力する機 能です。

出力したCSVファイルは従業員の一括登録に利 用できます。

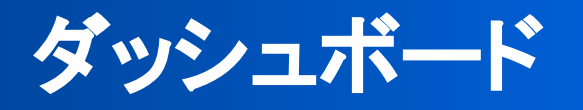

- ダッシュボード画面の説明 P.6
- サービスの利用開始の流れ P.7

#### © 2017 DONUTS Co. Ltd.

## ダッシュボード画面

|                                                                                                | ダッシュボード                          |                                         |
|------------------------------------------------------------------------------------------------|----------------------------------|-----------------------------------------|
| ご利用予定のアプリ                                                                                      |                                  |                                         |
| <u>勤怠管理</u><br>()<br>()<br>()<br>()<br>()<br>()<br>()<br>()<br>()<br>()                        |                                  |                                         |
| <ul> <li>ジョブカン動変管理利用規約に同意する</li> <li>無料体験版を使用する</li> <li>自分以外を管理者(Admin)に指定する場合はこちら</li> </ul> |                                  |                                         |
| お試し可能なアプリ                                                                                      |                                  |                                         |
| 経費精算/ワークフロー                                                                                    | 採用管理                             | 労務HR/人材管理                               |
| ジョブカン経費結算/ワークフロー利用規約に同意する<br>無料体験版を使用する                                                        | ジョブカン採用管理利用規約に同意する<br>無料体験版を使用する | □ ジョブカン労務HR/人材管理利用規約に同意する<br>無料体験版を使用する |
| 自分以外を管理者(Admin)に指定する場合はこちら                                                                     | 自分以外を管理者(Admin)に指定する場合はこちら       | 自分以外を管理者(Admin)に指定する場合はこちら              |

ダッシュボードには、ジョブカンシリーズのうち、まだ利用を開始していないサービスが 表示されます。

利用規約を確認後、ここから無料体験版を開始できます。

「ご利用予定のアプリ」はアカウント発行時に「利用するサービス」としてチェックした サービスです。

それ以外のサービスは「お試し可能なアプリ」として表示されます。

どちらもサービス利用開始の手順に違いはありません。

# サービスの利用開始の流れ

# ジョブカン

## アサービスを利用開始する (ヘルプページ)

ジョブカンシリーズは、30日間有料プランのすべての機能をご利用いただけます。 30日間経過後は無料プランへ切り替わります。

1

## お試し利用したいサービスの利用規約を確認します

「ジョブカン〇〇利用規約に同意する」の下線部をクリックすると利用規約が 表示されます。

まずは利用規約をご確認ください。

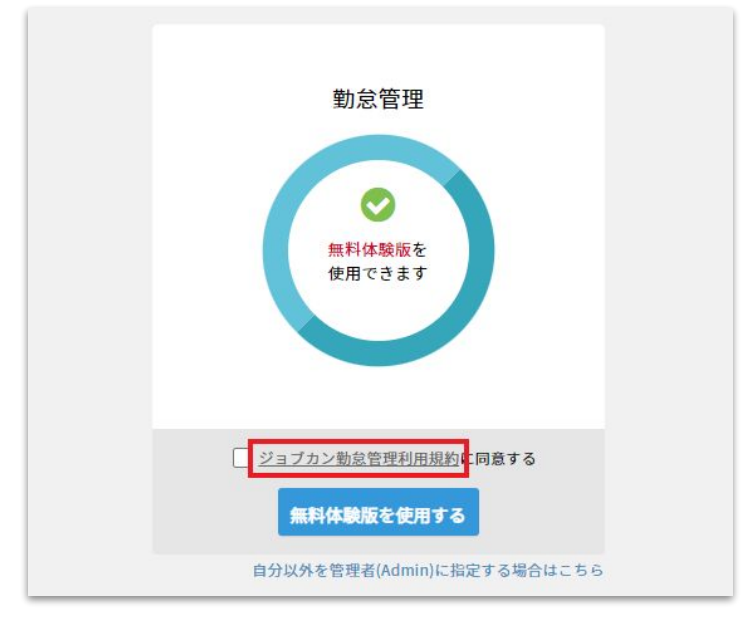

## 2 必要に応じてAdminユーザを選択します

Adminユーザ(全権限管理者)とは、サービス内の全ての情報の設定や閲覧が可能な ユーザです。

自分以外のユーザをAdminユーザにしたい場合は

「自分以外を管理者(Admin)に指定する場合はこちら」をクリックしてください。

Adminユーザを検索・選択するダイアログが表示されます。

|             | 勤怠管理の管理者(Admin)を選択してください                                             | × |
|-------------|----------------------------------------------------------------------|---|
| 管理          | ● ログインユーザ: ジョブ山 カン吉 ()                                               |   |
|             | その他のユーザを検索(氏名またはメールアドレス)                                             |   |
|             | 新しくユーザを作成する場合はこちら                                                    |   |
| 験版を<br>きます  | 勤怠管理の管理者については共通IDとは別のログイン情報を設定します。<br>この後管理者用パスワードの設定と勤怠管理の初期設定をします。 |   |
| 會理利用規劃      | ジョブカン勤怠管理利用規約に同意する                                                   |   |
| を使用す        | 選択 キャンセル                                                             |   |
| /8 day: ->1 |                                                                      |   |

# サービスの利用開始の流れ

3

## 「ジョブカン〇〇利用規約に同意する」にチェックを 入れ、無料体験版の利用を開始します

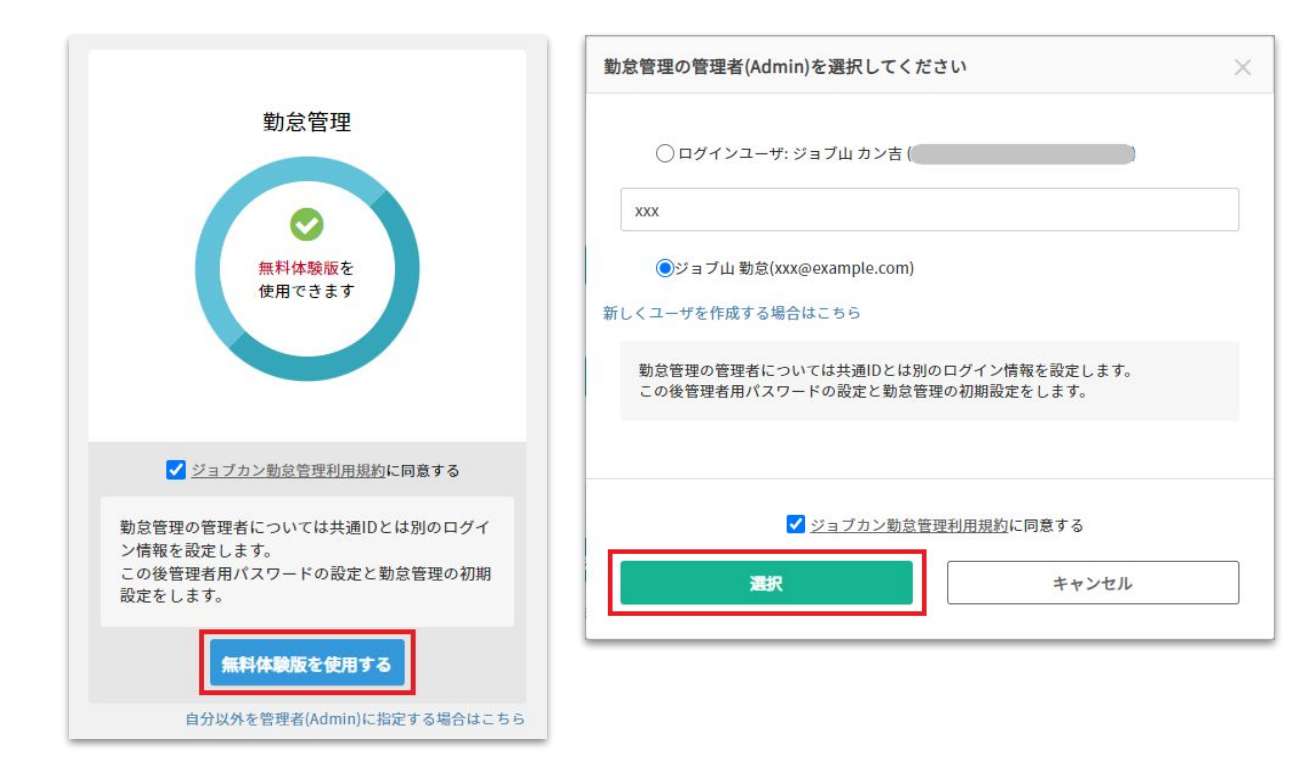

4 選択したサービスの画面に移動し、各サービスごとの 初期設定を行います

# ユーザ情報の同期の流れ

© 2017 DONUTS Co. Ltd.

## 🕜 ジョブカン共通 IDによって同期される情報

ユーザの基本情報(姓名、メールアドレス、スタッフコード) は、共通IDを経由して ジョブカンシリーズ間で同期されます。 それ以外のユーザ情報やグループ情報、役職情報などは同期されません。 なお、どのサービスを利用するかはユーザごとに選択できます。 「勤怠管理は利用するが、ワークフローは利用しない」という設定も可能です。

## ? ユーザ情報の同期の流れ

ユーザ情報の同期の流れをご説明します。

例)「勤怠管理」と「経費精算/ワークフロー」をご利用の場合

### (1)各サービスでユーザ情報を「更新」した場合

各サービスでユーザの基本情報(姓名、メールアドレス、スタッフコード)を更新した場合、 共通IDを経由して、当該ユーザが利用中の他サービスにも変更内容が自動で反映されます。 当該ユーザが利用していないサービスには、情報が反映されることはありません。

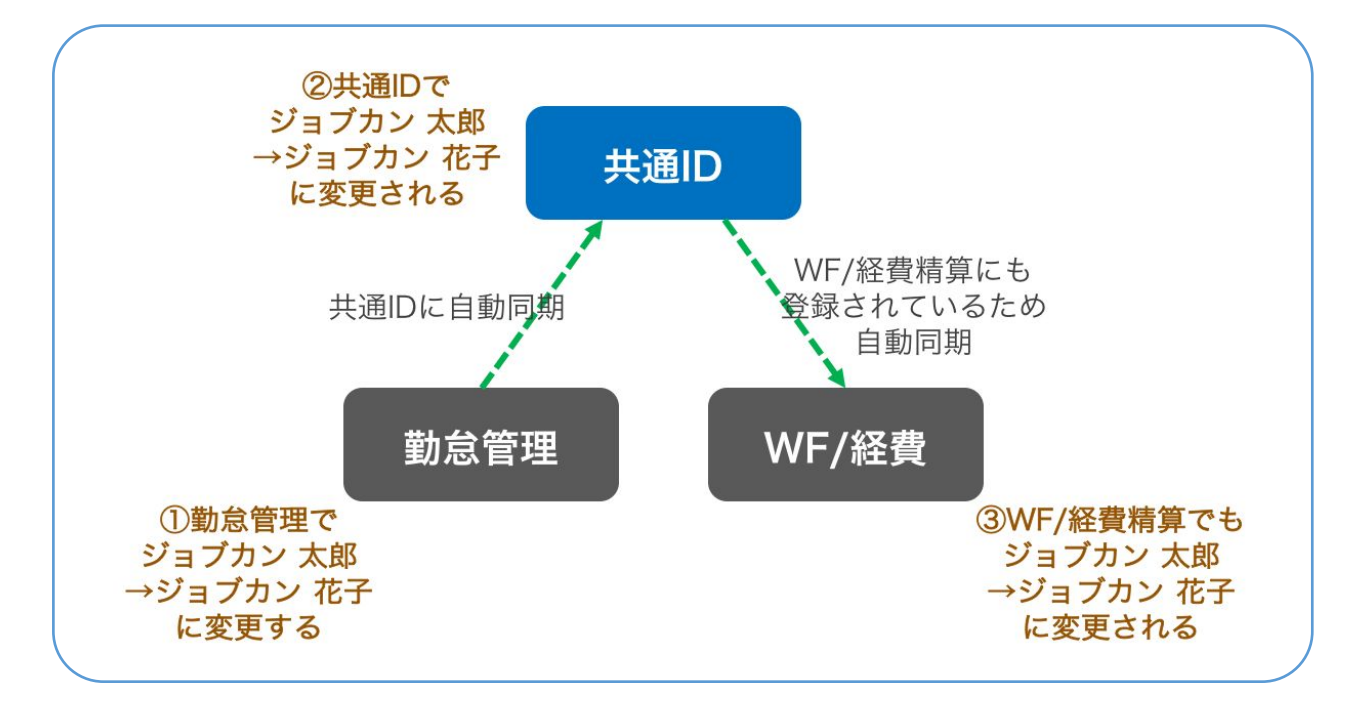

### (2)各サービスでユーザを「登録」した場合

各サービスでユーザを新規登録した場合、共通IDにも当該ユーザが自動で登録されます。 ただし、他のサービスに自動で登録されることはありません。

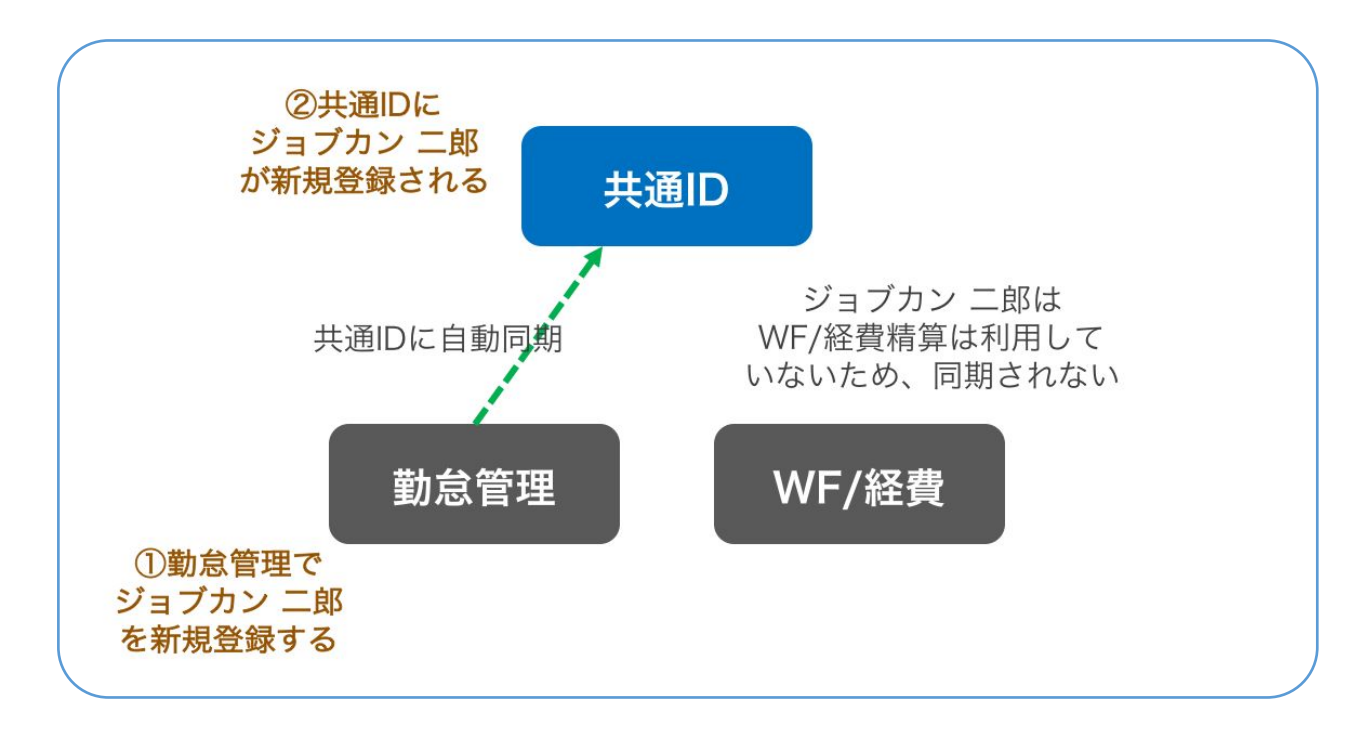

### (3)共通 IDでユーザ情報を「更新」した場合

共通IDでユーザの基本情報(姓名、メールアドレス、スタッフコード)を更新した場合、 当該ユーザが利用中のすべてのサービスに変更内容が自動で反映されます。

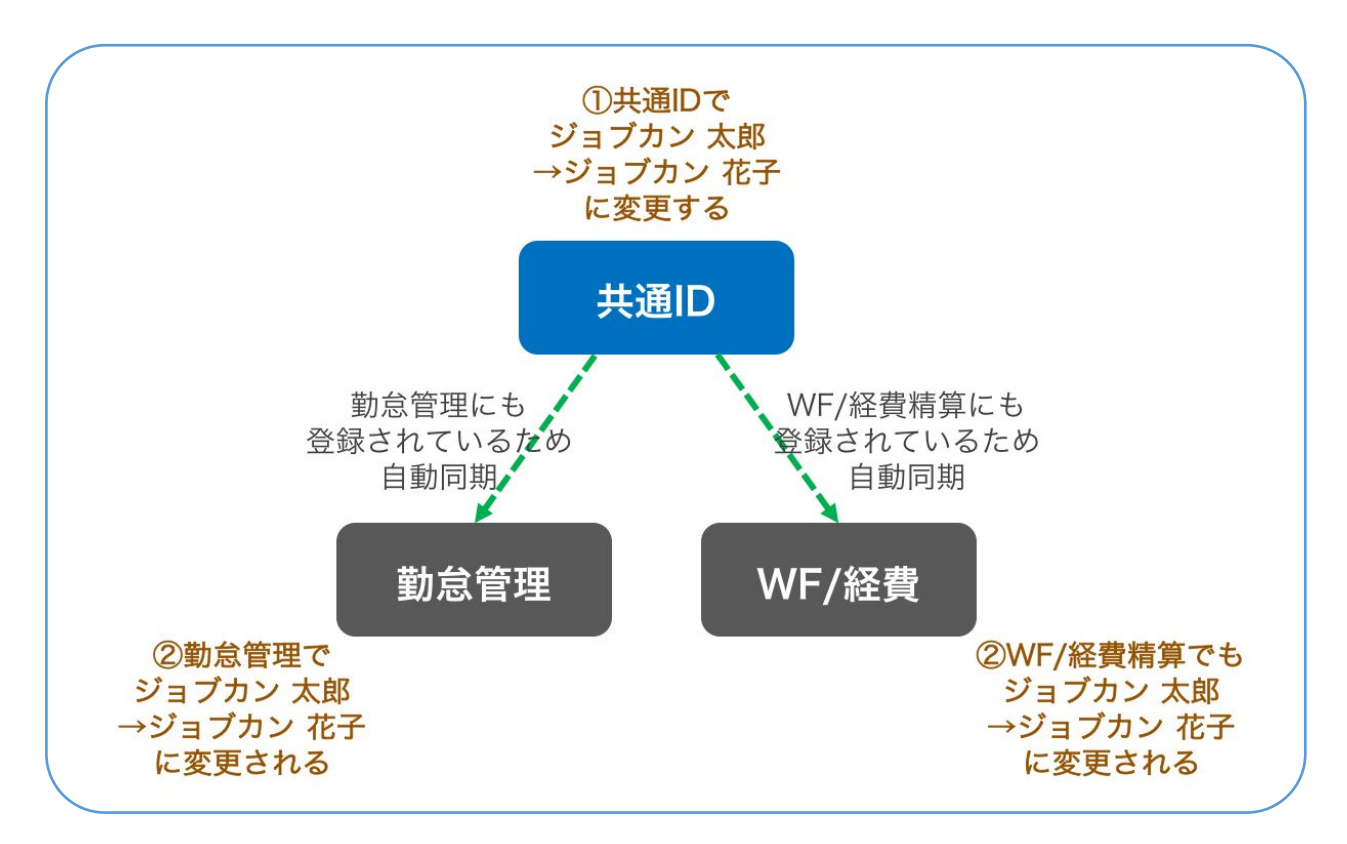

# ジョブカン共通 IDの概要

### (4) 共通 IDでユーザを「登録」した場合

共通IDでユーザを新規登録する際に、各サービスを「利用する」設定で登録した場合は、 当該サービスにもユーザが新規登録されます。

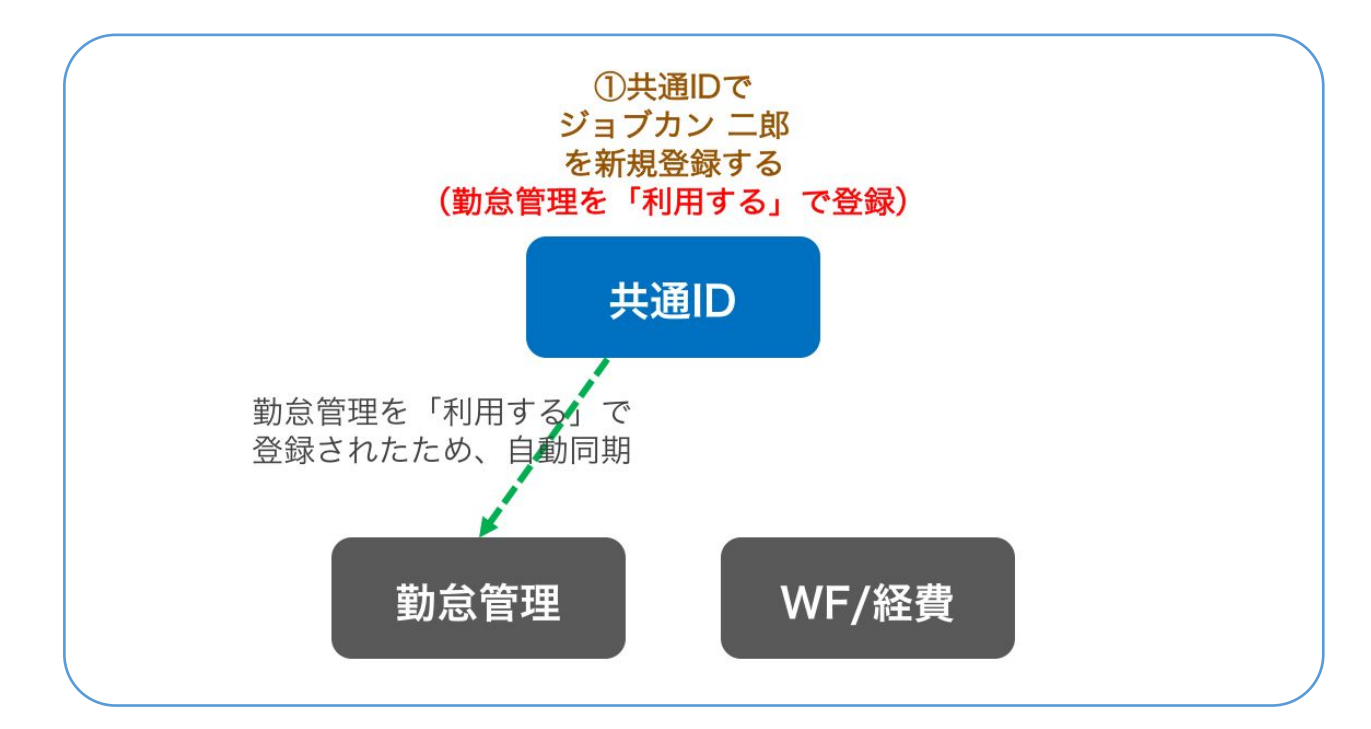

(5) 共通 IDでユーザ「登録」した場合(どのサービスも「利用する」にしない場合)

どのサービスも利用しない設定でユーザを新規登録した場合、ユーザ情報は各サービスへは 反映されず、共通IDにのみ登録されます。

その後、共通ID上で各サービスを「利用する」に変更した場合、そのタイミングで 当該サービスにユーザが自動登録されます。

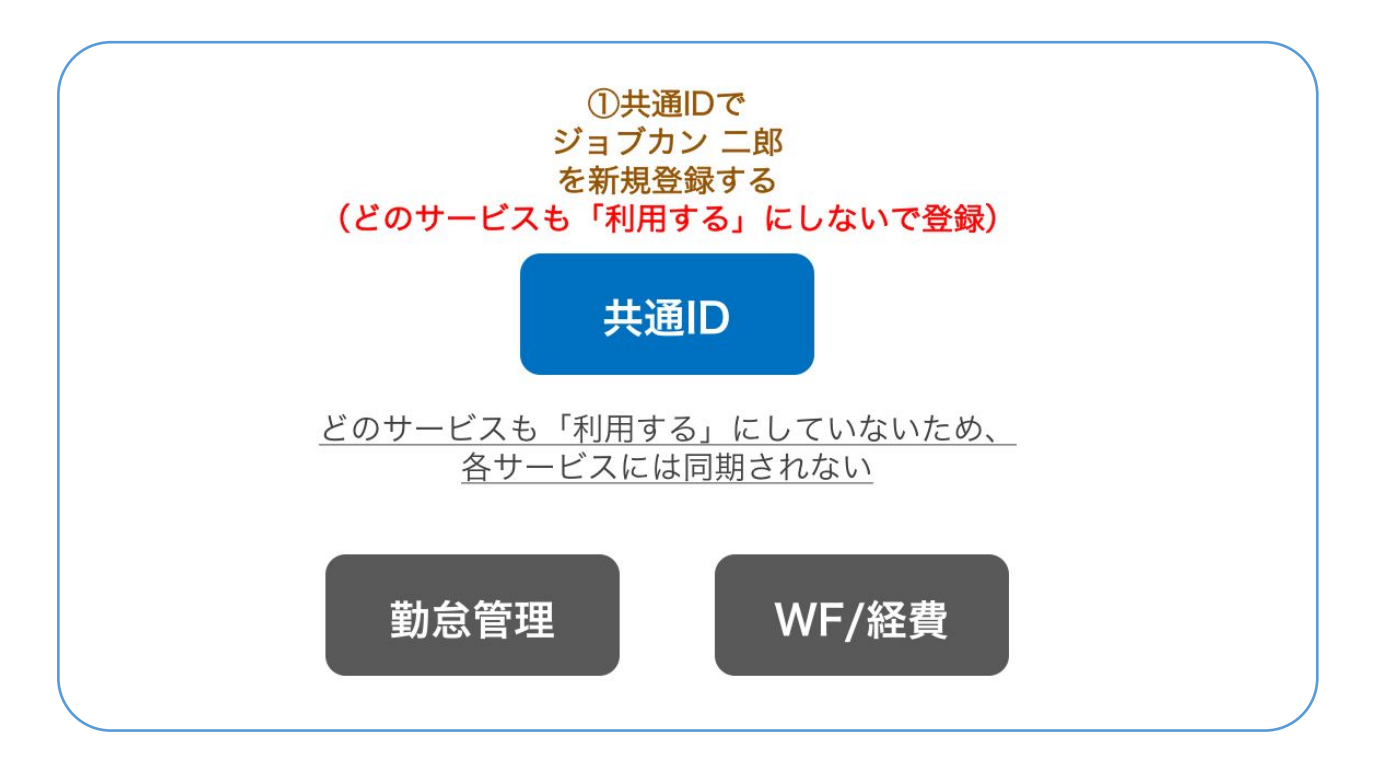

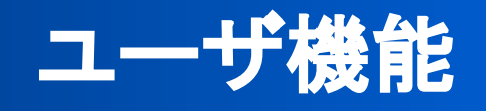

- ユーザー覧画面の説明 P.14
- ユーザの登録 P.15-20
- ユーザ情報の更新 P.21-22

## **ユーザー覧画**面 (<u>ヘルプページ</u>)

|    |     |           |                         |           | ユーザ         | 一覧       |             |               |          |      |          |                    |
|----|-----|-----------|-------------------------|-----------|-------------|----------|-------------|---------------|----------|------|----------|--------------------|
| D  | م ع | ーザ検索(姓、名、 | メールアドレス、スタッフ:           | コード)      |             |          |             | 4             | 5        | )    | 6        | ⑦ <sup>详細条件~</sup> |
| 2  | 一括。 | アクションを選択  | ✔ 実行                    |           |             |          |             | <b>ᅪ</b> 個別登録 | ≥ 新      | 規招待  | 土 CSV登録  | ▲ CSV出力            |
|    |     | 氏名        | メールアドレス                 | スタッフコード 🖨 | 共通ID権限<br>⑦ | 勤怠管<br>理 | 経費精算/<br>WF | 採用管<br>理      | 労務H<br>R | 人材管理 | 給与計<br>算 | 招待状況 ⑦             |
| 3) |     | ジョブカン 太郎  | sample1@example.c<br>om | a001      | 管理者         | ~        | ~           | ~             | ~        | ~    | ~        | ⊘<br>有効化済          |
|    |     | ジョブカン 二郎  | sample2@example.c<br>om | a002      | 一般ユーザ       | ~        | ~           | 0             | ~        |      |          | ◎<br>有効化済          |
|    |     | ジョブカン 三郎  | sample3@example.c<br>om | a003      | 一般ユーザ       |          | ~           | ~             | ~        |      |          | ▲<br>未送信           |
|    |     | ジョブカン 四郎  | sample4@example.c       | a004      | 一般ユーザ       |          |             | ~             | ~        |      |          | ☑<br>送信済           |

### ①ユーザ検索

共通IDに登録されているユーザを 「姓」「名」「メールアドレス」 「スタッフコード」で検索できます。 より詳細な情報で絞り込むことも可能で す。

### 2一括アクション

チェックを入れたユーザに対して、一括アク ション(「利用するサービスの変更」「招待 メール再送」「パスワード再設定メール送 信」)を実行します。

### ③ユーザ情報

ユーザの登録情報を表示します。 クリックするとユーザ情報の編集画面に移 動します。

### ④個別登録

ユーザの個別登録画面に移動します。 「⑤新規招待」と異なり、ユーザの姓名 ・パスワードを管理者が入力します。

### ⑤新規招待

従業員に招待メールを送ります。 招待された従業員自身が姓名・パスワードを 入力することで、ユーザ登録が完了します。

### <mark>⑥</mark>CSV登録

CSVファイルを利用して、ユーザを 一括登録・更新します。

### ⑦CSV出力

共通IDに登録済みのユーザ情報を CSV形式で出力します。 出力したCSVファイルを編集して 「⑥CSV登録」することで、ユーザ情報を一 括更新できます。

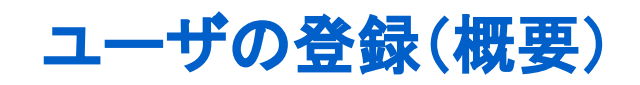

## ? ユーザ登録について (<u>ヘルプページ</u>)

ジョブカンシリーズを利用するユーザはすべて、共通IDにもユーザ登録されることになります。

共通IDでまだユーザ登録していない従業員を、先に各サービスでユーザ登録した場合、 ユーザの基本情報は自動で共通IDに登録されます。

ただしその場合、当該ユーザが共通IDにログインするには、招待メールを通じて アカウントの有効化(<u>共通IDログインパスワードの登録</u>)を済ませる必要があります。

共通IDへのユーザ登録には、4種類の方法があります。

- ・(各サービスからの)ユーザ同期
- ·ユーザ招待(P.16)
- ·個別登録(P.17)
- ·CSV一括登録(P.18)

それぞれ、以下の違いがあります。

| 登録方法                | 内容                                                                    | こんなときにおすすめ                                                 |
|---------------------|-----------------------------------------------------------------------|------------------------------------------------------------|
| (各サービスからの)<br>ユーザ同期 | 各サービスでユーザを新規登録する<br>と、共通IDにユーザ基本情報が同期<br>され、共通IDアカウントが自動的に作<br>成されます。 | 共通IDではなく、各サービスでユー<br>ザを登録したい場合。                            |
|                     | 別途、招待メール経由で共通IDアカ<br>ウントの有効化(ログインパスワード<br>の登録)が必要です。                  |                                                            |
| ユーザ招待<br>(P.16)     | 従業員に招待メールを送ります。<br>招待された従業員が姓名・パスワード<br>を登録することで、ユーザ登録が完了<br>します。     | 個人のパスワードを従業員本人に<br>管理させたい場合。                               |
| 個別登録<br>(P.17)      | 管理者がユーザ情報を個別に手入力<br>して登録します。                                          | 個人のパスワードを管理者が管理<br>したい場合。                                  |
| CSV一括登録<br>(P.18)   | CSVファイルを利用して、複数のユー<br>ザを一括登録します。                                      | 個人のパスワードを管理者が管理<br>したい場合。<br>または、複数の従業員を一括で<br>ユーザ登録したい場合。 |

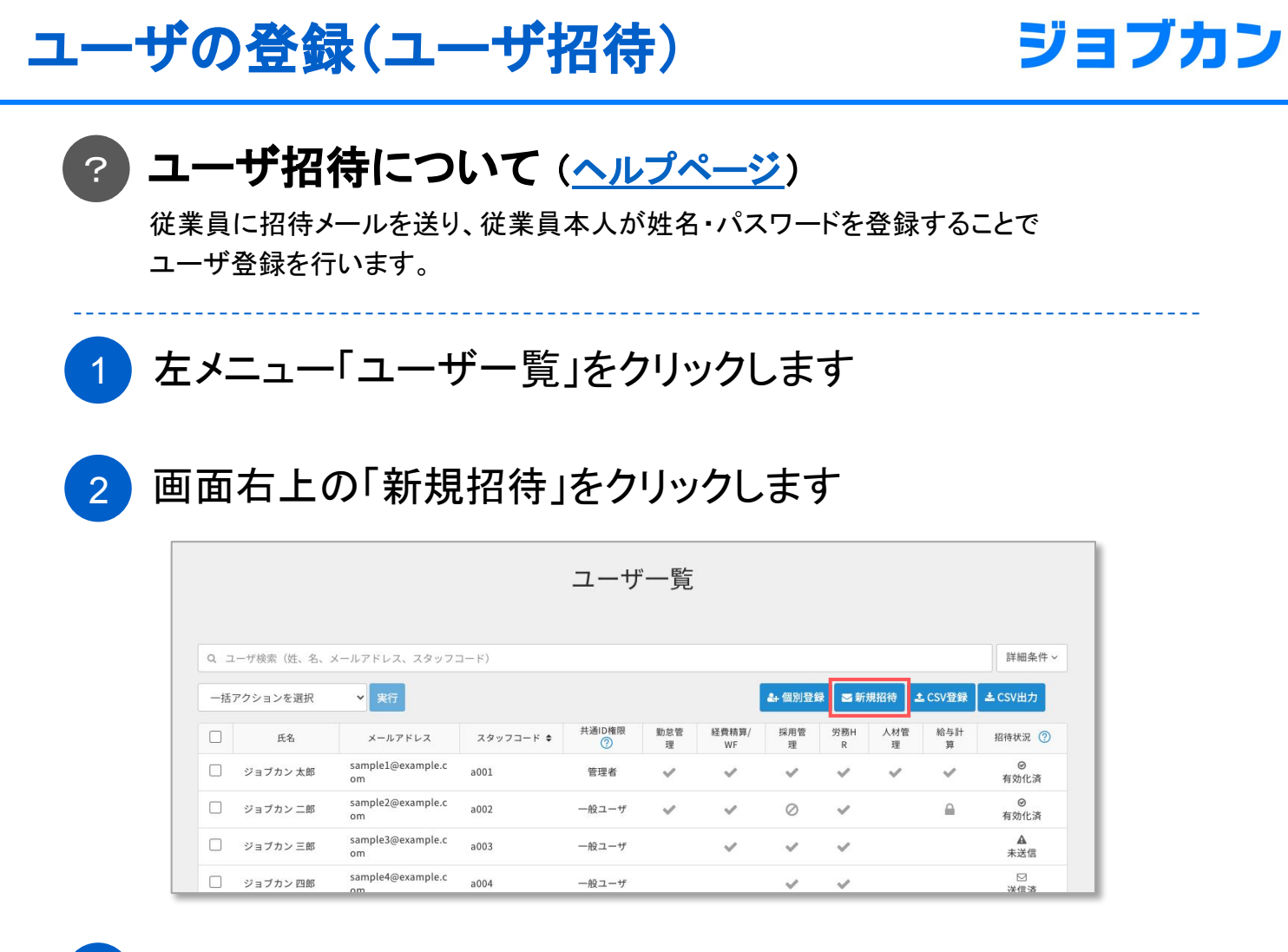

## 3 メールアドレス、利用するサービス、付与する権限を 入力・選択して、招待メールを送信します

複数人を同時に招待できます。

4

)従業員が招待メールに記載されているURLにアクセスし、 姓名・パスワードを登録します。

(招待メール)

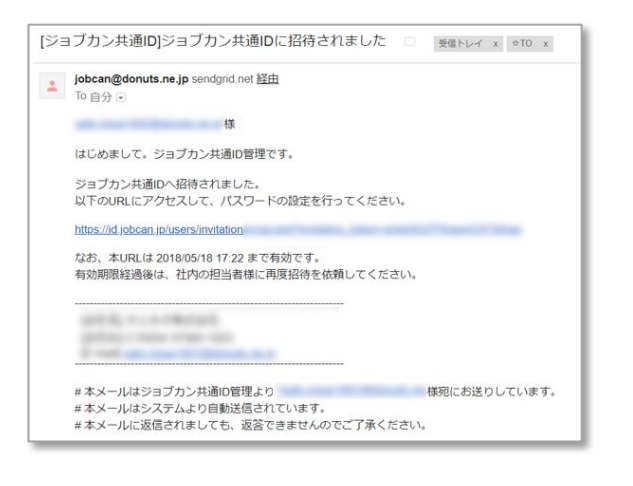

 よ、このより、このより、

 よ

 生

 生

 生

 パスワード

 パスワード

 パスワード

 パスワード (確認)

 上

 上

 パスワード (確認)

 上

 パスワード (確認)

 上

 小スワード (確認)

 上

 小スワード (確認)

 上

 小スワード (確認)

 二、(日本)

 上

 小スワード (確認)

 ・

 ・

 ・

 ・

 ・

 ・

 ・

 ・

 ・

 ・

 ・

 ・

 ・

 ・

 ・

 ・

 ・

 ・

 ・

 ・

 ・

 ・

 ・

 ・

 ・

 ・

 ・

 ・

(ユーザ登録)

# ユーザの登録(個別登録)

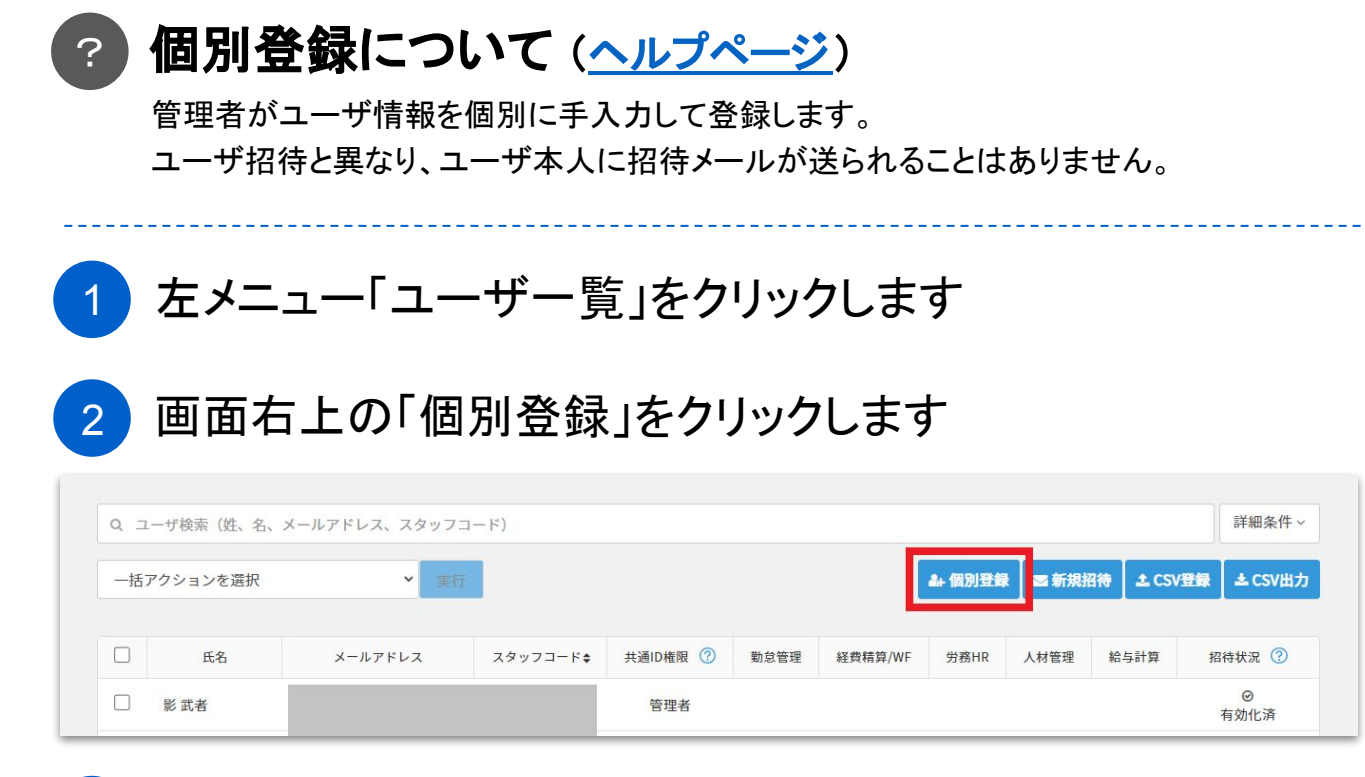

## 3 ユーザ情報を入力して「登録する」をクリックします

スタッフコード以外は必須項目です。また、登録情報はあとから変更できます。 登録時に「利用する」にしたサービスには、ユーザの基本情報が自動登録されます。

| 項目              | 説明                                                                                                    |
|-----------------|----------------------------------------------------------------------------------------------------|
| 姓·名             | ユーザの姓・名を入力します。                                                                                          |
| メールアドレス         | ユーザのメールアドレスを入力します。<br>既に他のユーザが利用しているメールアドレスと重複させることはで<br>きません。                                          |
| スタッフコード(任意)     | 固有のスタッフコードを設定します。<br>既に他のユーザが利用しているスタッフコードと重複させることはでき<br>ません。                                           |
| パスワード           | ログインパスワードを設定します。<br>入力規則は <u>パスワードポリシー</u> にしたがいます。<br>パスワードはあとから確認できません。<br>また、パスワードを従業員に通知する機能はありません。 |
| <u>利用するサービス</u> | ジョブカンシリーズの利用可否を選択します。                                                                                   |
| <u>共通ID権限</u>   | アカウントの権限を選択します。<br>(管理者 / 一般ユーザ)                                                                        |

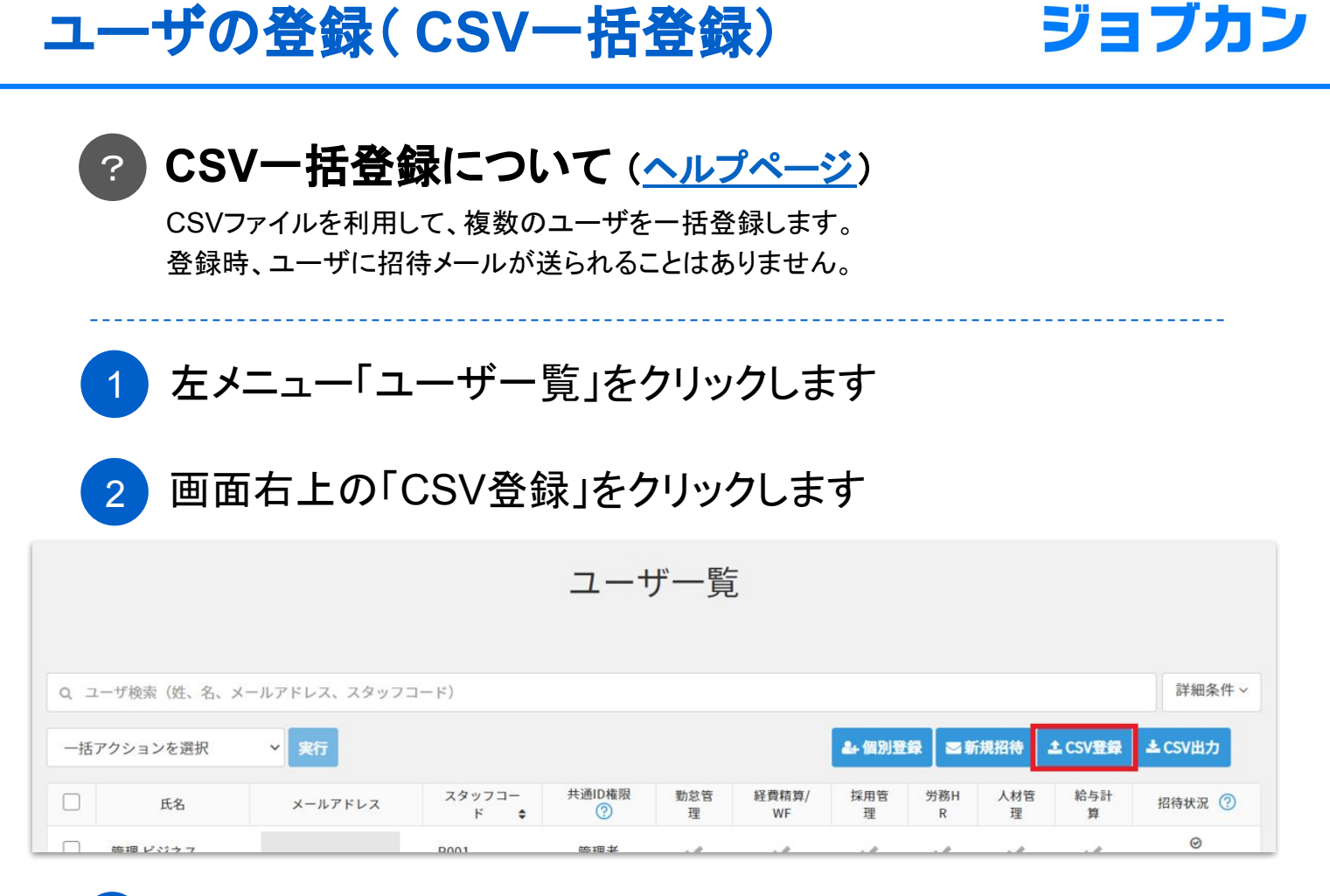

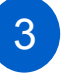

### ダイアログが表示されるので「CSVのフォーマット」を クリックし、フォーマットをダウンロードします

| ユーザ情報をCSVで一括登録します ②                                                              | × |
|----------------------------------------------------------------------------------|---|
| 一括登録するCSVファイルを選択してください。                                                          |   |
| ファイルを選択 選択されていません                                                                |   |
| CSVのフォーマット 上級者向け設定 >                                                             |   |
| CSVの入力規則はこちらをご覧ください                                                              |   |
| ※件数によっては時間がかかる場合がございます。画面を閉じずにお待ちください。<br>パスワードの登録更新は、一度に3000件までに制限させていただいております。 |   |

## 4 次のページの入力規則にしたがい、 アップロード用ファイルを作成します

CSV形式のフォーマットをExcel等で編集し、アップロード用ファイルを 作成してください。

5 再度「CSV登録」をクリックし、作成したファイルを アップロードします

# ユーザの登録(CSV一括登録)

# ジョブカン

| 項目名     | 条件                        | 概要                                                                                                    |
|---------|---------------------------|----------------------------------------------------------------------------------------------------|
| ユーザID   | -                         | ユーザ登録時に自動的に付与されるIDです。<br>ユーザを新規登録する場合は空欄のままにしてください。<br>登録済みユーザに付与されているIDの削除・変更はできません。編集せずそのままアップロードしてください。                        |
| 姓       | 必須                        | 登録するユーザの姓を入力します。                                                                                                    |
| 名       | 必須                        | 登録するユーザの名を入力します。                                                                                                    |
| メールアドレス | 必須                        | ユーザのメールアドレスを登録します。<br>既に他のユーザが利用しているメールアドレスと重複させること<br>はできません。                                                                    |
| スタッフコード | 任意                        | ユーザに対して固有のスタッフコードを設定します。<br>既に他のユーザが利用しているスタッフコードと重複させること<br>はできません。<br>使用できる文字種は、半角英数字、ハイフン、アンダーバーで<br>す。                        |
| パスワード   | 新規登録時は<br><mark>必須</mark> | 共通IDへのログインに使用するパスワードを設定します。<br>ユーザを新規登録する場合は必須項目です。<br>登録済みユーザの場合、パスワードを変更したいときのみ入力<br>してください。<br>入力規則は <u>パスワードポリシー</u> にしたがいます。 |
| 管理者     | 必須                        | アカウントの権限を設定します。<br>0:一般ユーザ 1:管理者                                                                                                  |
| 勤怠管理    | 必須                        | 勤怠管理(スタッフ)の利用ステータスを設定します。<br>0:利用しない 1:利用する 2:利用する(ログイン不可)<br>3:利用停止                                                              |
| 経費精算/WF | 必須                        | 経費精算/WFの利用ステータスを設定します。<br>0:利用しない 1:利用する 3:利用停止                                                                                   |
| 採用管理    | 必須                        | 採用管理の利用ステータスを設定します。<br>0:利用しない 1:利用する 3:利用停止                                                                                      |
| 労務HR    | 必須                        | 労務HRの利用ステータスを設定します。<br>0:利用しない 1:利用する 2:利用する(ログイン不可)                                                                              |
| 人材管理    | 必須                        | 人材管理の利用ステータスを設定します。<br>0:利用しない 1:利用する                                                                                             |
| 給与計算    | 必須                        | 給与計算の利用ステータスを設定します。<br>0:利用しない 1:利用する 2:利用する(ログイン不可)                                                                              |

# ユーザの登録(CSV一括登録)

# ジョブカン

| 項目名    | 条件 | 概要                                             |
|--------|----|------------------------------------------------|
| 会計     | 必須 | 会計の利用ステータスを設定します。<br>0:利用しない 1:利用する 3:利用停止     |
| 証憑管理   | 必須 | 証憑管理の利用ステータスを設定します。<br>0:利用しない 1:利用する 3:利用停止   |
| 見積/請求書 | 必須 | 見積/請求書の利用ステータスを設定します。<br>0:利用しない 1:利用する 3:利用停止 |

# ユーザ情報の更新(個別更新)

# ジョブカン

## ? 個別更新について

登録済みのユーザ情報を変更する場合、ユーザー覧から個別に更新する方法と CSVファイルを利用して一括更新する方法があります。

以下、個別に更新する方法をご説明します。

1 左メニュー「ユーザー覧」をクリックします

2 情報を更新したいユーザをクリックして ユーザ詳細画面に移動します

|     |             |                         | ユーザー覧     |             |          |             |           |          |      |          |           |
|-----|-------------|-------------------------|-----------|-------------|----------|-------------|-----------|----------|------|----------|-----------|
| ۹ ٦ | ユーザ検索(姓、名、. | メールアドレス、スタッフ:           | コード)      |             |          |             |           |          |      |          | 詳細条件~     |
| 一括  | アクションを選択    | ▶                       |           |             |          |             | ▲+個別登録    | ≧新       | 規招待  | L CSV登録  | ▲ CSV田力   |
|     | 氏名          | メールアドレス                 | スタッフコード 🖨 | 共通ID権限<br>⑦ | 勤怠管<br>理 | 経費精算/<br>WF | 採用管<br>理  | 労務H<br>R | 人材管理 | 給与計<br>算 | 招待状況 🕐    |
|     | ジョブカン 太郎    | sample1@example.c<br>om | a001      | 管理者         | ~        | ~           | ~         | ~        | ~    | ~        | ❷<br>有効化済 |
|     | ジョブカン 二郎    | sample2@example.c<br>om | a002      | 一般ユーザ       | ~        | ~           | $\oslash$ | ~        |      |          | ⊘<br>有効化済 |
|     | ジョブカン 三郎    | sample3@example.c<br>om | a003      | 一般ユーザ       |          | ~           | ~         | ~        |      |          | ▲<br>未送信  |
|     | ジョブカン 四郎    | sample4@example.c       | a004      | 一般ユーザ       |          |             | ~         | ~        |      |          | ☑<br>送信済  |

## 3 ユーザ情報を編集して、「更新」をクリックします

更新したユーザ情報は各サービスにも自動で同期されます。

|                       |                        | ◎ ユーザを削除 |
|-----------------------|------------------------|----------|
| 基本情報                  |                        |          |
| 姓                     | 名                      |          |
| 在宅                    | ワー子                    |          |
| メールアドレス               |                        |          |
| xxx@example.xxx.jp    |                        |          |
| スタッフコード 任意項目/50文字までの半 | 角英数字とハイフン(-)、アンダーバー(_) |          |
|                       | )                      |          |

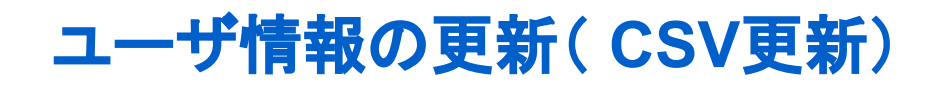

# ジョブカン

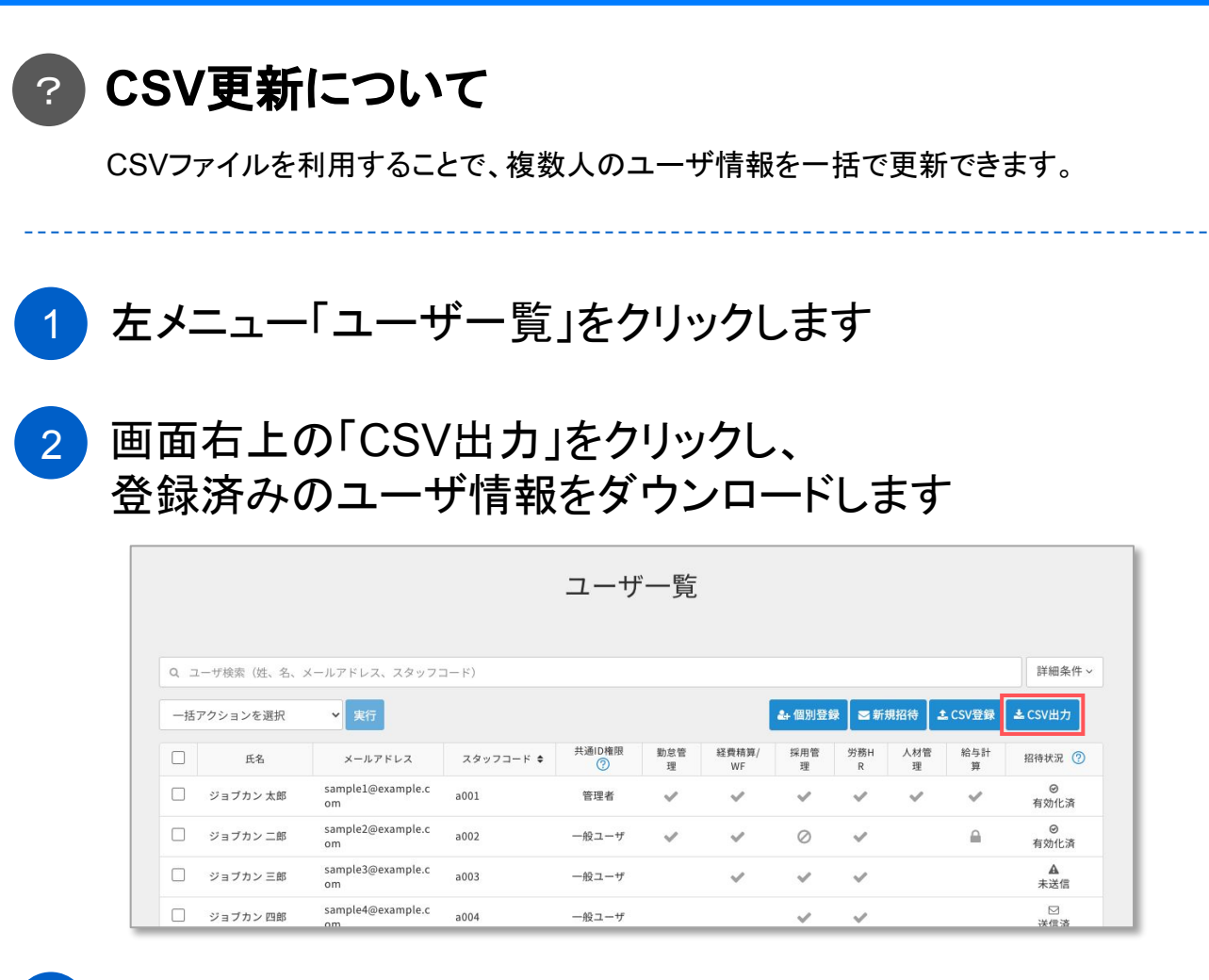

## 3 出力したCSVファイルを編集して アップロード用のファイルを作成します

ユーザを新規登録する場合は、新しい行にユーザ情報を入力してください。 CSVファイルの入力規則は、P.19~20をご確認下さい。

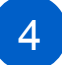

画面右上の「CSV登録」をクリックし、 作成したファイルをアップロードします

|     |            |                         |           | ユーサ         | 一覧       |             |                 |          |      |                |                |
|-----|------------|-------------------------|-----------|-------------|----------|-------------|-----------------|----------|------|----------------|----------------|
| ۹ ۵ | ユーザ検索(姓、名、 | メールアドレス、スタッフ:           | ц—к)      |             |          |             |                 |          |      |                | 詳細条件、          |
| 一括  | アクションを選択   | ❤ 実行                    |           |             |          |             | <b>▲</b> + 個別登録 | ≤新       | 規招待  | <b>土</b> CSV登録 | <b>▲</b> CSV出力 |
|     | 氏名         | メールアドレス                 | スタッフコード 🖨 | 共通ID権限<br>⑦ | 勤怠管<br>理 | 経費精算/<br>WF | 採用管理            | 労務H<br>R | 人材管理 | 給与計<br>算       | 招待状況 🥐         |
|     | ジョブカン 太郎   | sample1@example.c<br>om | a001      | 管理者         | ~        | ~           | ~               | ~        | ~    | ~              | ◎<br>有効化済      |
|     | ジョブカン 二郎   | sample2@example.c<br>om | a002      | 一般ユーザ       | ~        | ~           | $\oslash$       | ~        |      |                | ◎<br>有効化済      |
|     | ジョブカン 三郎   | sample3@example.c<br>om | a003      | 一般ユーザ       |          | ~           | ~               | ~        |      |                | ▲<br>未送信       |
|     | ジョブカン 四郎   | sample4@example.c       | a004      | 一般ユーザ       |          |             | ~               | ~        |      |                | ☑<br>送信済       |

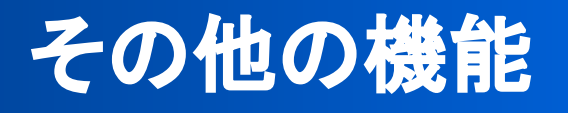

- 利用料金の領収書を発行する P.24
- 従業員データ変換 P.25-33

#### © 2017 DONUTS Co. Ltd.

# 利用料金の領収書を発行する

# ジョブカン

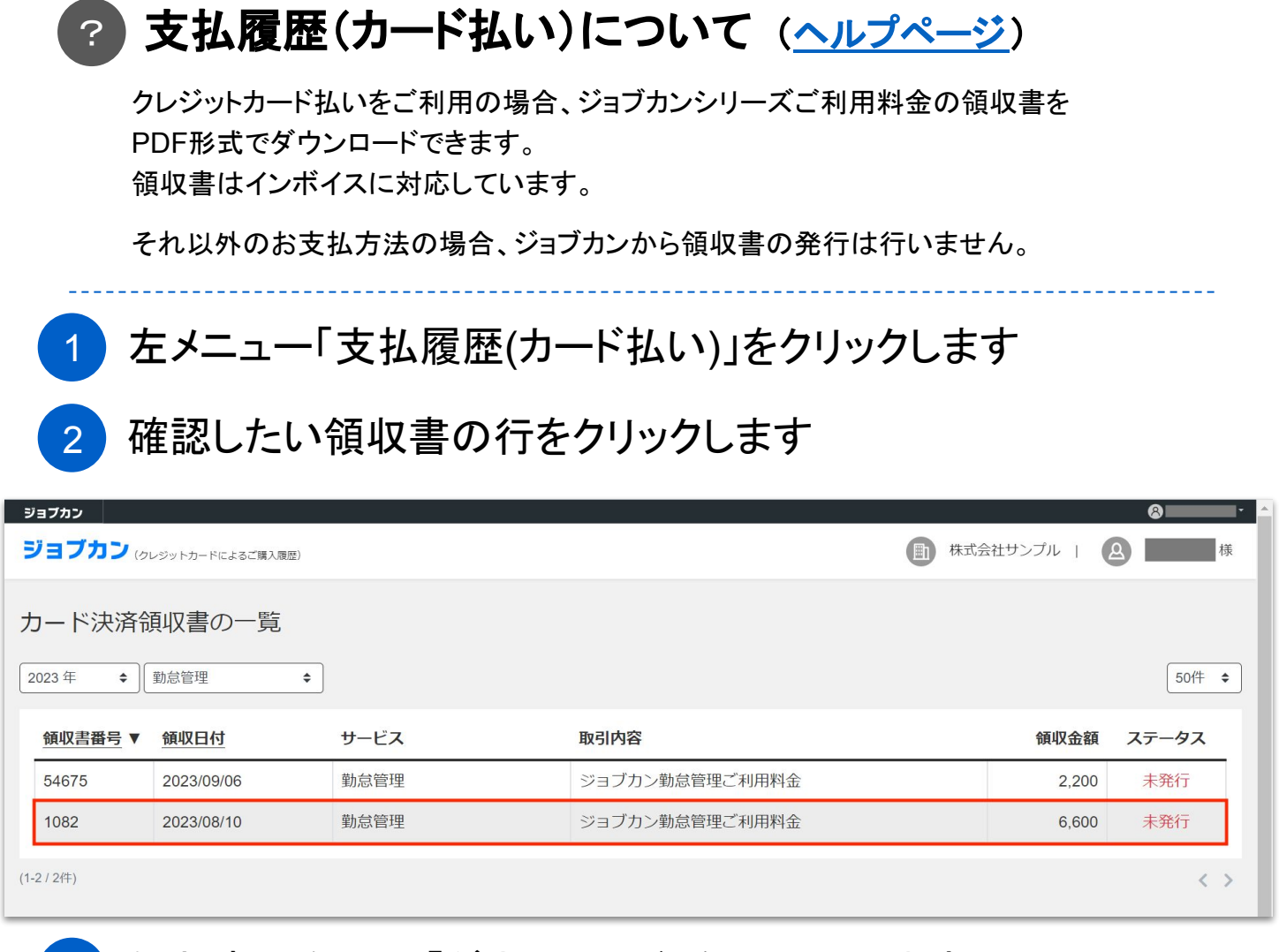

# 3

## 領収書の右上の「ダウンロード」をクリックします 領収書はPDF形式でダウンロードされます

| - 下広府 與48 首の 衣小 |                                                                                            | ダウンビ |
|-----------------|--------------------------------------------------------------------------------------------|------|
|                 |                                                                                            |      |
|                 |                                                                                            |      |
|                 | ₩.₩.₩                                                                                      |      |
|                 | ¥6 600-                                                                                    |      |
|                 | (内消費税等¥600-)<br>但しジョブカン勤怠管理ご利用料金<br>上記正に領収致しました                                            |      |
| à               | DONUTS 株式会社Oputs<br>事業者は影響「19011004495<br>する部時間「19011004495<br>東京都時間気化々な丁目2-1<br>山田宮サンタブー種 |      |
| 8               | 1年 NHL会信号 消費を回答<br>7時 ¥6,000- ¥600-                                                        |      |
|                 |                                                                                            |      |
|                 |                                                                                            | 戻る   |

従業員データ変換

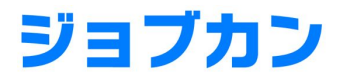

## ? 従業員データ変換について (<u>ヘルプページ</u>)

アップロードした従業員情報を、労務HR・給与計算・経費精算/WF・勤怠管理向けの CSVファイルとして変換・出力します。 出力したCSVファイルは、従業員の一括登録に利用できます。

1 左メニュー「ユーザー覧」をクリックします

- 2 従業員データ変換を利用するユーザをクリックして、 ユーザ詳細に移動します
- 3 「共通ID権限」欄の「従業員データ変換の利用権限」に チェックを入れます

従業員データ変換を利用できるのは、利用権限を持つユーザのみです。

共通ID権限 ⑦ (○) 管理者 (○) 一般ユーザ ※共通IDと各サービスの権限設定は連動していません。 各サービスでの権限は各サービス上で設定できます。 ☑ 支払履歴(カード払い)閲覧権限 ※共通ID管理者は自動的にONになります。 ✓ 従業員データ変換の利用権限

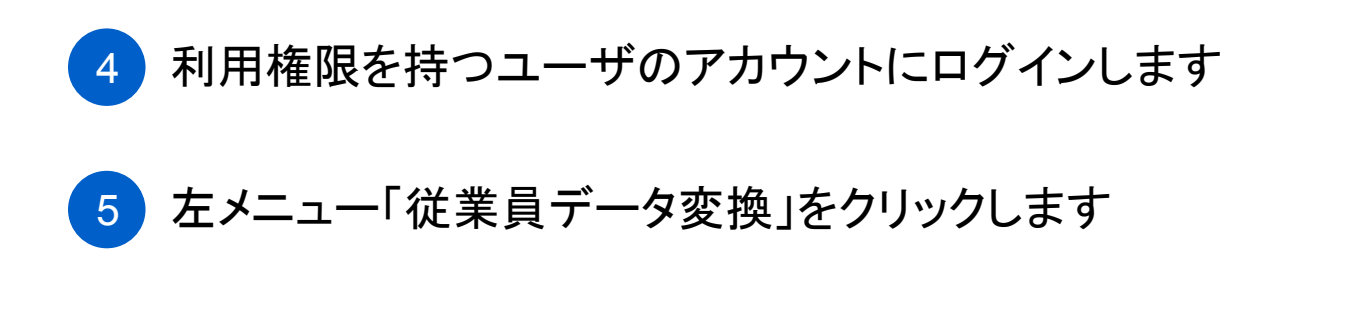

# 従業員データ変換

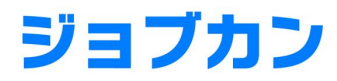

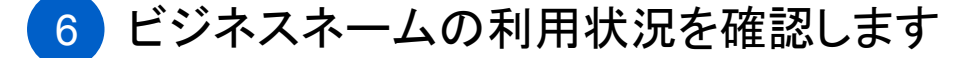

すでにビジネスネームを登録している従業員がいる場合、チェックを入れます。

>チェックがある場合 「姓」「名」「ビジネスネーム姓」「ビジネスネーム名」のいずれか1つでも データ変換する場合は、変換元となるCSVファイルに「姓」「名」 「ビジネスネーム姓」「ビジネスネーム名」の4項目を含める必要があります。

>チェックが無い場合

変換元となるCSVファイルに「ビジネスネーム姓」「ビジネスネーム名」の 2項目を含めることはできません。

1.ビジネスネームの利用状況 ③
 ✓「労務」「給与」サービスでビジネスネームを登録している従業員がいる
 【注意】
 ビジネスネームを登録している従業員のいる会社様は、「姓」「名」「ビジネスネーム姓」「ビジネスネーム名」のいずれかをデータ変換する際、その4項目の取込が必要となります。

## 7 フォーマットをダウンロードします

変換元となるCSVファイルを作成するため、フォーマットをダウンロードします。 他に、各サービスからダウンロードできる従業員情報のフォーマットも 「従業員データ変換」に対応しています。

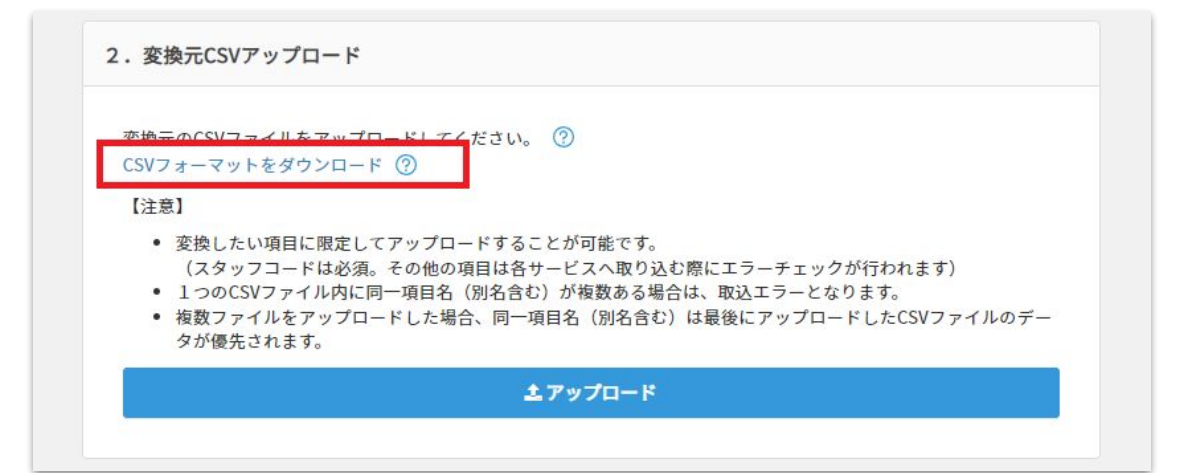

## 8 フォーマットを編集し、変換元ファイルを作成します

Excel等でフォーマットを編集し、従業員情報を入力します。 必要ない項目については列ごと削除してください。

従業員データ変換

## 9 作成した変換元ファイルをアップロードします

変換元ファイルは複数アップロードできます。 また、異なる管理者からそれぞれアップロードすることも可能です。

| を換元のCSVファイルをアップロードしてくだこ<br>SVフォーマットをダウンロード ⑦                                                                                            | τι, (3)                                                                                                  |     |
|----------------------------------------------------------------------------------------------------|----------------------------------------------------------------------------------------------------|-----|
| 【注意】                                                                                                    |                                                                                                    |     |
| <ul> <li>変換したい項目に限定してアッフロート<br/>(スタッフコードは必須。その他の項目)</li> <li>1つのCSVファイル内に同一項目名(別4)</li> <li>複数ファイルをアップロードした場合、<br/>タが優先されます。</li> </ul> | 9 ることが可能で9。<br>は各サービスへ取り込む際にエラーチェックが行われます)<br>3含む)が複数ある場合は、取込エラーとなります。<br>司一項目名(別名含む)は最後にアップロードしたCSVファイル | のデー |
| csv_format(1).csv                                                                                                    | (2024/08/06 11:05 ジョブ山 カン吉)                                                                              |     |
| csv_format(2).csv                                                                                                    | (2024/08/06 11:06 ジョブカン 花子)                                                                              |     |
|                                                                                                    |                                                                                                    |     |

10 変換されたCSVファイルをダウンロードします

アップロードした変換元ファイルは自動で統合され、ひとつのCSVファイルとして まとめられます。

各サービス名右横の「ダウンロード」をクリックしてダウンロードしてください。

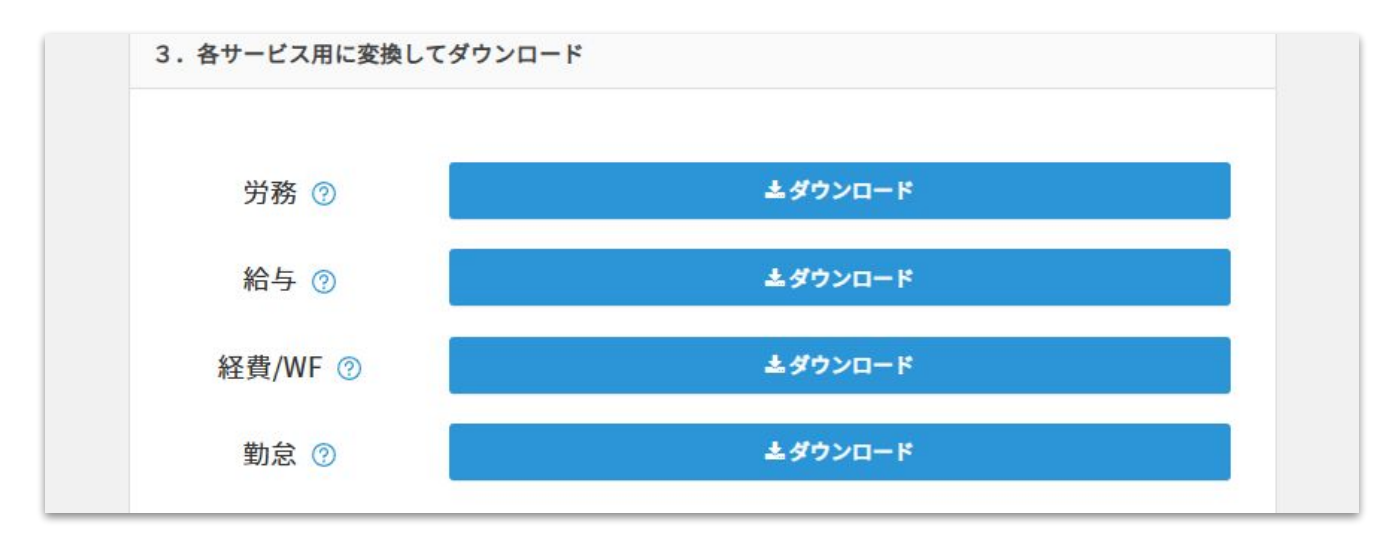

従業員データ変換

### 11 経費精算/WF用のデータをダウンロードする場合

経費精算/WFの「ダウンロード」をクリックすると、ダイアログが開きます。

[2. 変換元CSVアップロード]でアップロードしたファイル内に、経費精算/WFに 登録済みのユーザが含まれる場合は、【1】から経費精算/WFのユーザデータを アップロードしてください。 含まれない場合は、【2】のチェックボックスにチェックを入れてください。

上記どちらかを行うことで、ダイアログ内下部の「ダウンロード」から経費精算/WF用の CSVファイルをダウンロードできます。

詳しくは、こちらのヘルプページをご確認ください。

| ビジー                     | 経費/WFのユーザデータ取込み確認                                                                                           | × | 占」のいずれ |
|-------------------------|----------------------------------------------------------------------------------------------------|---|--------|
| п.б.                    | 前画面でアップロードしたCSVファイルの内容によって、 <u>以下<b>の【1】【2】のいずれかの</b><br/>操作</u> を行ってください。                                  |   |        |
| 2. 変                    | 【1】経費/WFに登録済みのユーザが含まれる場合                                                                                    |   |        |
| 変換:<br>CSV:<br>【注:<br>・ | 経費/WFのファイルを元にしてデータ作成しますので、経費/WFからユーザデー<br>タを出力して取込んでください。<br>経費/WFのユーザデータのダウンロード方法はこちら<br>ファイルを選択 選択されていません |   | マイルのデー |
| C:                      | 【2】経費/WFに登録済みのユーザが含まれない場合                                                                                   |   | (吉) 前  |
| 3. 各                    | 以下のチェックをオンにしてください。<br>□ 経費/WFからのデータを取込まずにダウンロードする                                                           |   |        |

従業員データ変換

## 12 勤怠管理用のデータをダウンロードする場合

勤怠管理の「ダウンロード」をクリックすると、ダイアログが開きます。

[2. 変換元CSVアップロード]でアップロードしたファイル内に、勤怠管理に 登録済みのユーザが含まれる場合は、【1】から勤怠管理のユーザデータを アップロードしてください。 含まれない場合は、【2】のチェックボックスにチェックを入れてください。

上記どちらかを行うことで、ダイアログ内下部の「ダウンロード」から勤怠管理用の CSVファイルをダウンロードできます。

詳しくは、<u>こちらのヘルプページ</u>をご確認ください。

| 【注〕<br>• | 勤怠のユーザデータ取込み確認                                                                  | <            |
|----------|---------------------------------------------------------------------------------|--------------|
| :        | 前画面でアップロードしたCSVファイルの内容によって、 <mark>以下の【1】【2】のいずれかの</mark><br><u>操作</u> を行ってください。 | マイルのデー       |
| C:       | 【1】勤怠に登録済みのユーザが含まれる場合                                                           | (吉) 面        |
| Ir       | 勤怠のファイルを元にしてデータ作成しますので、勤怠からユーザデータを出力<br>して取込んでください。                             | ( <u>a</u> ) |
|          | 勤怠ユーザデータのダウンロード方法はこちら                                                           |              |
| 3. 4     | ノアイルを選択 送択されていません                                                               |              |
|          | 【2】勤怠に登録済みのユーザが含まれない場合                                                          |              |
|          | 以下のチェックをオンにしてください。                                                              |              |
|          | 特殊項目の設定>                                                                        |              |

従業員データ変換

ファイル作成時に気を付けること

・システムはスタッフコードで従業員を判別し、データを統合するため、変換元ファイルには スタッフコードが必須です。

・変換元ファイルの必須項目はスタッフコードのみです。 ただし、出力したファイルを各サービスで取り込む際には以下の項目が必須となります。

| サービス      | 必須項目                   |
|-----------|------------------------|
| 労務HR・給与計算 | 「姓」「名」「入社日」            |
| 経費精算/WF   | 「氏」「名」「メールアドレス」「権限コード」 |
| 勤怠管理      | 「スタッフコード」「姓」「名」        |

・情報を登録・更新する必要のない項目がある場合、列ごと削除してください。 空欄の項目は空白で上書きされ、元々登録されていた情報が削除されます。

ただし、経費精算/WFと勤怠管理からダウンロードしたデータについては、列を削除すると 「経費精算/WF・勤怠管理からダウンロードしたデータである」とみなされなくなります。

・経費精算/WFと勤怠管理からダウンロードしたデータは、それぞれ専用の出力ファイルを ダウンロードする際にのみアップロードできます。

ただし、編集して1列でも削除すると「経費精算/WF・勤怠管理からダウンロードしたデータ である」とみなされなくなります。

そのため、経費精算/WF・勤怠管理のデータを他のサービスに登録したい場合は、

アップロード前に編集して不要なデータを1列以上削除するか、「従業員データ変換」から ダウンロードしたフォーマットに転記してください。

逆に、出力ファイルをダウンロードする際に追加でアップロードしたい場合は、 列を削除しないでください。

・「姓」「名」「入社日」は空欄のままアップロードするとエラーになります。 入力しない場合、列を削除してください。

・ビジネスネームを利用する設定のときに「姓」「名」「ビジネスネーム姓」 「ビジネスネーム名」のいずれかを登録する場合は、「姓」「名」「ビジネスネーム姓」 「ビジネスネーム名」の4項目がすべて必要です。

これらの項目は、ひとつの変換元ファイルにまとめて記載する必要はありません。 変換元ファイルすべてを取りまとめたときに4項目が揃うようにしてください。

### 経費精算/WF固有の制約事項

・経費精算/WF用の出力ファイルは、ダウンロードの際にアップロードするデータに対して [2. 変換元CSVアップロード]からアップロードしたデータを上書きすることで作成されます。

・変換元ファイルに「銀行名カナ」、「支店名カナ」の入力があっても、経費精算/WF用の 出力ファイルをダウンロードする際に「銀行名カナ」、「支店名カナ」が空欄で出力されることが あります。

以下の条件を満たすとき、「銀行名カナ」、「支店名カナ」は空欄で出力されます。

- 出力の際に追加でアップロードするデータの「銀行コード」または「銀行名」が
   その他の変換元ファイルによって更新される場合、「銀行名カナ」をクリアする。
- 出力の際に追加でアップロードするデータの「支店コード」または「支店名」が その他の変換元ファイルによって更新される場合、「支店名カナ」をクリアする。

・ビジネスネームを利用する設定のとき、経費精算/WF用の出力ファイルでは、 変換元ファイルの「ビジネスネーム姓」「ビジネスネーム名」を「氏」「名」として出力します。 変換元ファイルに「ビジネスネーム姓」「ビジネスネーム名」の情報が無いスタッフについては、「姓」 「名」を「氏」「名」として出力します。

・労務HRのグループコード1~3は、経費精算/WF用の出力ファイルでは項目「グループコード」内にセミコロン区切りでまとめて出力されます。

| グループコード1:1001 グループコード:1001;1002;1003<br>グループコード2:1002 → ※セミコロン区切りで複数出力可 | 変換元ファイル(労務HR)                                   |               | 出力ファイル(経費精算/WF)                           |
|-------------------------------------------------------------------------|-------------------------------------------------|---------------|-------------------------------------------|
|                                                                         | グループコード1:1001<br>グループコード2:1002<br>グループコード3:1003 | $\rightarrow$ | グループコード:1001;1002;1003<br>※セミコロン区切りで複数出力可 |

### 経費精算/WF固有の制約事項

・経費精算/WFでは、1項目内にセミコロン区切りで複数の値が出力される項目があります。 ただし、変換元ファイル内にこれらのセミコロン区切りが含まれる項目があったとしても、 複数項目に分割して出力することはできません。

| 変換元ファイル                |   | 出力ファイル(労務HR)                                                                                |
|------------------------|---|---------------------------------------------------------------------------------------------|
| グループコード:1001;1002;1003 | → | グループコード1:1001;1002;1003<br>グループコード2:空白<br>グループコード3:空白<br>※ セミコロンごとに項目を区切って出力するこ<br>とはできません。 |

・労務HR・給与計算では「普通」「当座」という文字列で預金種別を表しますが、

経費精算/WFでは「普通」は "1"、「当座」は "2" という数値で表します。

このルールにしたがい、出力の際には対象のサービスに合わせて数値を文字列に、文字列を 数値に変換します。

・経費精算/WFの立替口座として出力されるのは、フォーマットの項目「口座情報1」に 入力した情報です。

他サービスの従業員情報をアップロードする場合は、「労務HRの口座」および「給与計算の 第一口座」も同一の項目として扱われます。

「給与計算の第二・第三口座」を立替口座として出力することはできません。

・取込項目名「経費精算/WF\_備考」「経費精算/WF\_役職コード」は経費精算/WF用の 出力ファイルにのみ出力されます。

経費精算/WFからダウンロードしたデータ内の「備考」「役職コード」は項目名に 「経費精算/WF\_」がついていません。

「備考」「役職コード」を経費精算/WF専用の項目として利用したい場合はアップロード前にデータを編集し、項目名を変更してください。

### 勤怠管理固有の制約事項

・勤怠管理用の出力ファイルは、ダウンロードの際にアップロードするデータに対して [2. 変換元CSVアップロード]からアップロードしたデータを上書きすることで作成されます。

・ビジネスネームを利用する設定のとき、勤怠管理用の出力ファイルでは、変換元ファイルの 「ビジネスネーム姓」「ビジネスネーム名」を「姓」「名」として出力します。 変換元ファイルに「ビジネスネーム姓」「ビジネスネーム名」の情報が無いスタッフについては、「姓」 「名」をそのまま出力します。

・取込項目名「勤怠\_電話番号」「勤怠\_パスワード」「勤怠\_備考」「勤怠\_備考2」 「勤怠\_備考3」「勤怠\_タグ」は勤怠管理用の出力ファイルにのみ出力されます。 勤怠管理からダウンロードしたデータ内の「電話番号」「パスワード」「備考」「備考2」 「備考3」「タグ」は項目名に「勤怠\_」がついていません。 項目名に「勤怠\_」を付けないままアップロードした場合、勤怠管理用のファイルには 反映されません。

これらのデータを勤怠管理用の出力ファイルに反映したい場合は、アップロード前にデータを編集し、項目名を変更してください。

### 複数ファイルで重複する項目がある場合

変換元ファイルが複数あるとき、システムはスタッフコードで従業員を識別し、情報を統合します。 その際、複数の変換元ファイルで重複する項目がある場合は、あとからアップロードされた ファイルの内容を採用します。

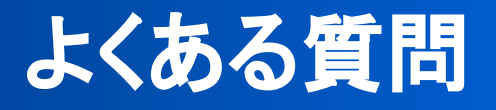

「よくある質問」の中でも代表的なものを記載しました。

ヘルプページでは、よくある質問の他に機能の詳細情報なども 掲載しています。 ぜひご利用ください。

ヘルプページ

https://jobcan-id.zendesk.com/hc/ja

## よくある質問

### Q ジョブカン共通IDにより同期される情報は何ですか?

### A ユーザの姓名、メールアドレス、スタッフコードが同期されます。

共通IDとご利用の各サービスで、ユーザの基本情報(姓名、メールアドレス、 スタッフコード)が同期されます。 それ以外のユーザ情報やグループ情報、役職情報などは同期されません。

- Q 複数のサービスを利用している場合、共通 IDではどの情報をもとに 同一ユーザを判別していますか?
- A 共通IDおよび各サービス間では、メールアドレスが一致している ユーザを同ーユーザと見なしユーザ情報を同期します。
- Q 共通IDの管理者は誰にするのが適していますか?
- A 共通IDの管理者には、ユーザ情報の管理担当者や運用の責任者を 推奨します。

ジョブカン共通IDの管理者権限を持つユーザは、以下の機能を利用できます。

- ・ユーザ情報の管理(新規登録、更新)
- ・マニュアルのダウンロード
- ・設定(シングルサインオン(SAML認証)設定、その他設定)
- ・ログイン履歴の閲覧
- ・領収書(クレジットカード払い)のダウンロード

これらの機能ではユーザ情報の閲覧・変更や、所属するユーザ全体に影響を及ぼすような設定 変更が可能です。

そのため、従業員の情報を管理する担当者や、運用の責任者に管理者権限を付与することをおすすめします。

### Q 共通IDの管理者は複数人設定できますか?

### A はい。

管理者権限を付与できるユーザの人数に制限はありません。

#### © 2017 DONUTS Co. Ltd.

# よくある質問

### Q 共通IDの管理者は、他の各サービスでも管理者になりますか?

### A いいえ。

### 共通IDの管理者と各サービスの管理者の設定は連動していません。

管理者は、共通IDと各サービスでそれぞれ設定します。 したがって、共通IDで管理者権限を持っているユーザであっても、他のサービスで 管理者権限を持っているとは限りません。

### Q 勤怠管理の管理者ページにも共通 IDからログインできますか?

A 勤怠管理の管理者ページに共通 IDから直接移動するには 条件があります。 条件を満たしていない場合でも、勤怠管理のログインページには 移動できます。

詳しくは、以下のヘルプページをご確認ください。 →共通ID経由で管理者ページにログインする(勤怠管理ヘルプページ)

> その他のよくある質問や機能の詳細は、 ヘルプページでご案内しております。

> > ヘルプページ

https://jobcan-id.zendesk.com/hc/ja

※ブックマークしていただくことをお勧めいたします。